## TTC-IP005 説明書

※本製品はWiFi接続機能はありません

※カメラにマイクロSDカードを 入れて使用する場合 スマートフォンのアプリや パソコンのソフトを使用し フォーマットしてから 使用を開始してください

## 設置について

はじめに

1. 本製品の底面に記載された UID ・ユーザ名・パスワードをメモしてください。

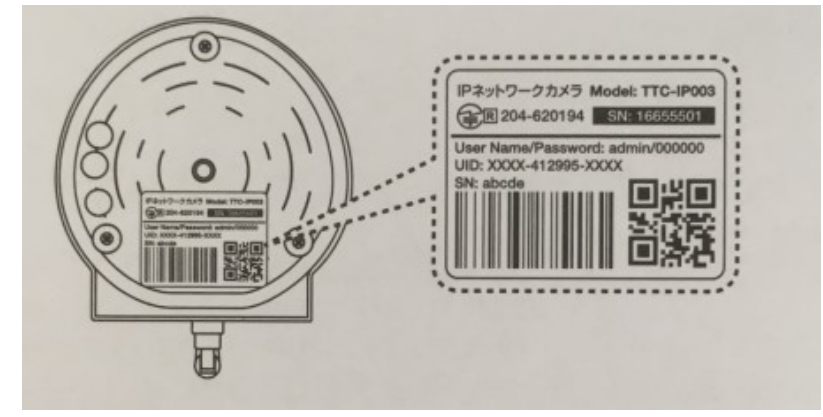

カメラとルーターをLAN ケーブルで接続する場合

1. カメラに AC アダプターを接続してください。

LAN ケーブルでカメラとWiFi ルーターを接続し、リセットボタン下部にある緑色LED の 点灯・黄色LED の点滅を確認してください。

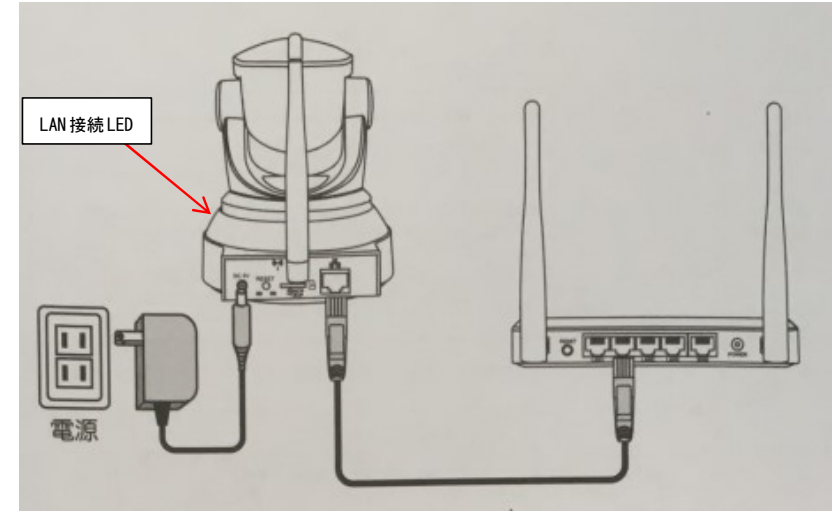

2. 緑色のランプの点滅を確認してください。

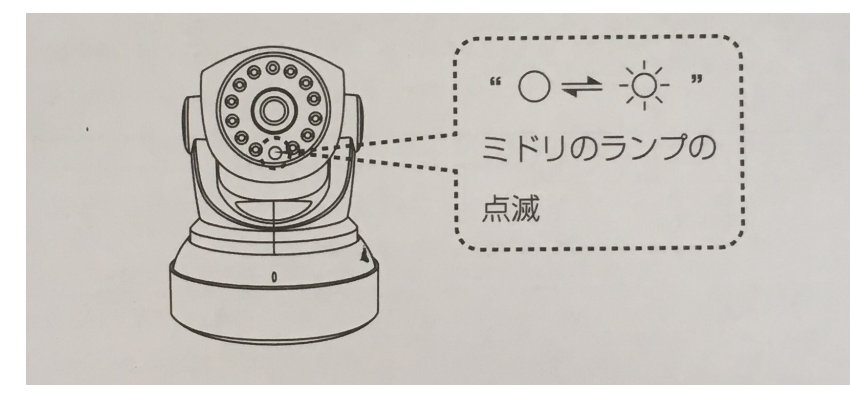

スマートフォン・タブレットで見る

ステップ1: アプリをインストールする

1. App Store または Google Play Store で 「TTC IP VIEW3 」(無料)を検索し、インス トールしてください。下の QR コードを読み取ってアプリのページに移動することもでき ます。

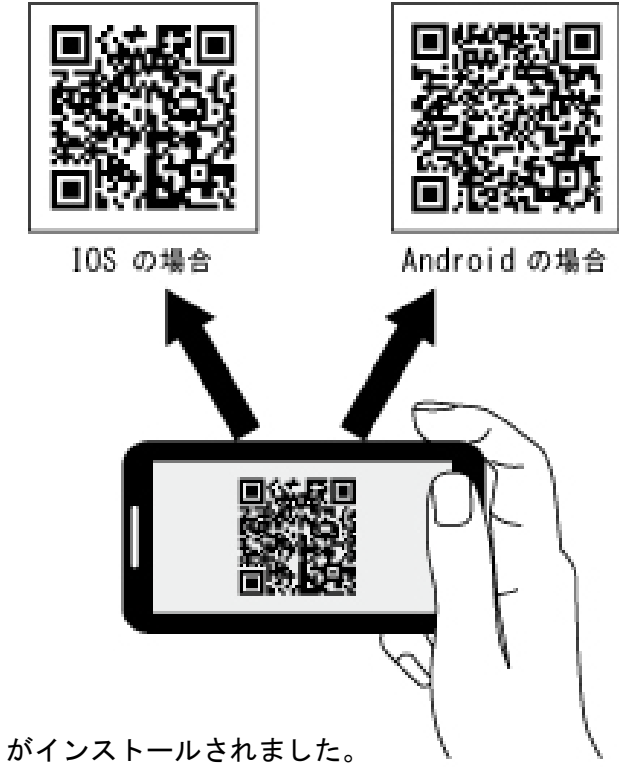

2. アプリがインストールされました。

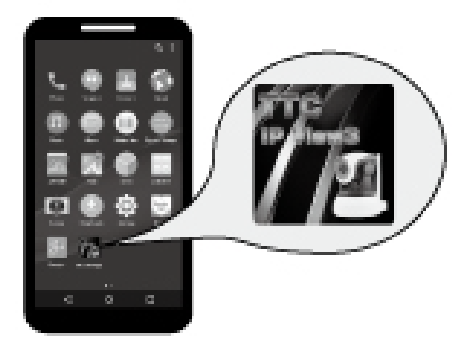

## ステップ3 : カメラの接続

1. カメラ追加画面で「手動で追加」を押してください。

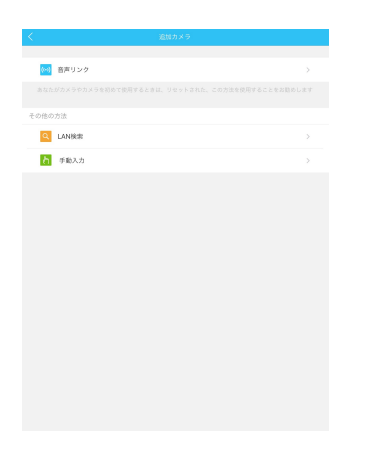

2. 手動で追加画面で「QR コードスキャン」を押してください。

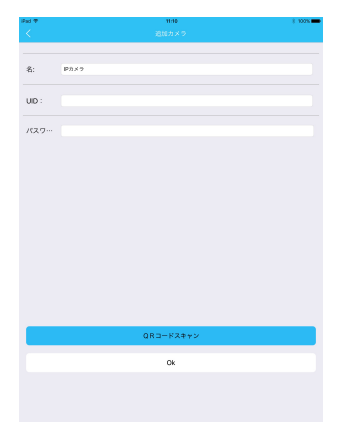

3. 本体底面の QR コードを読み取ると、カメラの UID が自動入力されます。パスワードを 入力し、「確定」を押してください。(UID はキーボードから入力することもできます)

| <     | 追加カメラ                                          |
|-------|------------------------------------------------|
| 名:    | IPh×9                                          |
| UID : | パソコンで確認したUIDを入力                                |
| K29   | 80660 (初始)2: を入力<br>変更してある場合は変更した<br>ノ(スワードモ入力 |
|       | OR3-KX**>                                      |
|       | Ok                                             |
|       |                                                |

4. 「カメラ追加成功」と表示されます。追加されたカメラの画像を押してください。

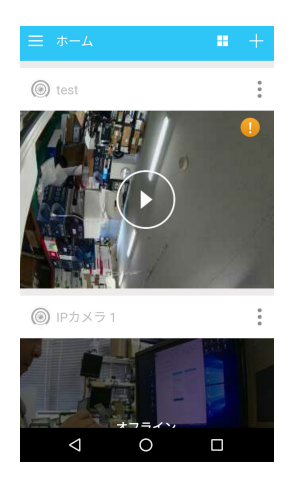

5.「初期パスワードに…してください!」が表示されるので、「確定」を押してください。

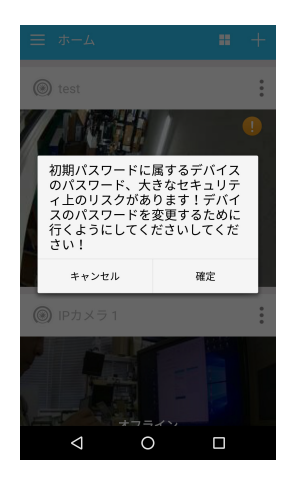

6. 今後使用するカメラのパスワードを決めて入力し、「提出」を押してください。 ※パスワードは6~31 文字で、数字と英字のみ使用できます。

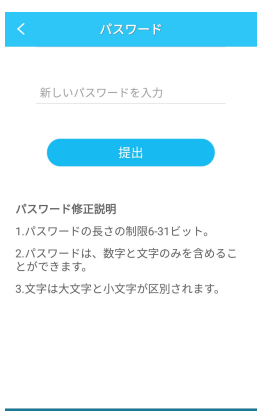

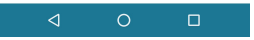

7.「WiFi 修正成功、カメラ再起動中」「パスワード変更成功」と表示され、カメラが再起動 します。しばらくするとカメラが自動で回転します。

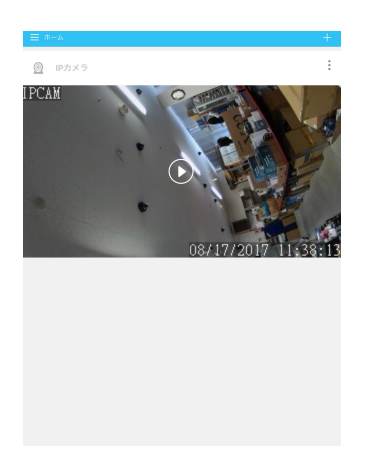

8. カメラの動きが止まって再起動が終了したら、小さな画像の部分を押すとカメラに接続 し、映像の閲覧・カメラの操作をすることができます。

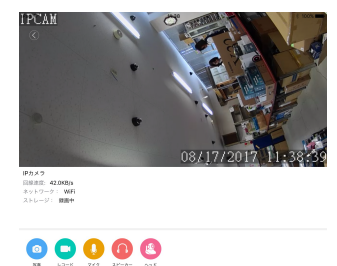

※接続中と表示されてなかなかカメラに接続しない場合は、スマートフォンの戻るボタン を押していったん戻り、再度接続を試みてください。

※マイクロSDカードに録画する場合 新規でマイクロSDを挿入後 マイクロSDカードのフォーマットを必ず行い 録画されているか確認してください SDカードの耐久性が原因で短期間で録画が停止する時があります 定期的に録画の確認をしてください またカードの抜き差しを場合や設定変更などは 本体の再起動をお勧めします本体の再起動をお勧めします 4.再生について

本製品にマイクロSDを挿し録画した映像を見る方法

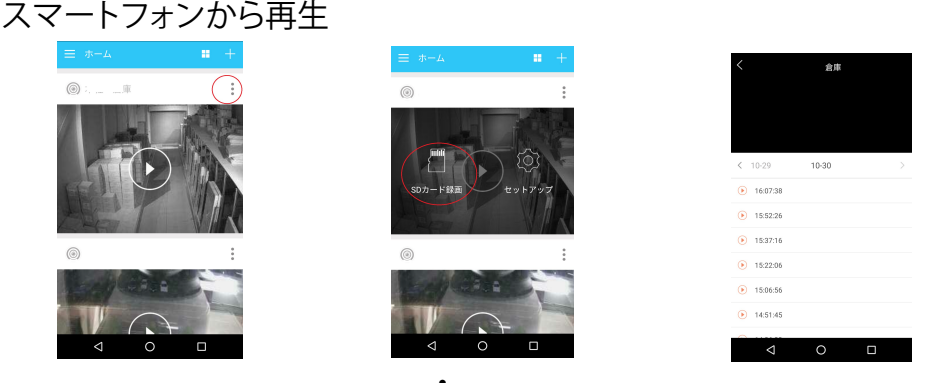

リストから再生したいカメラの・を選択しSDカード録画をタップしてください マイクロSDの読み込みが完了するとリストが表示されますので 再生したい時間帯をタップして下さい

パソコンソフトから再生

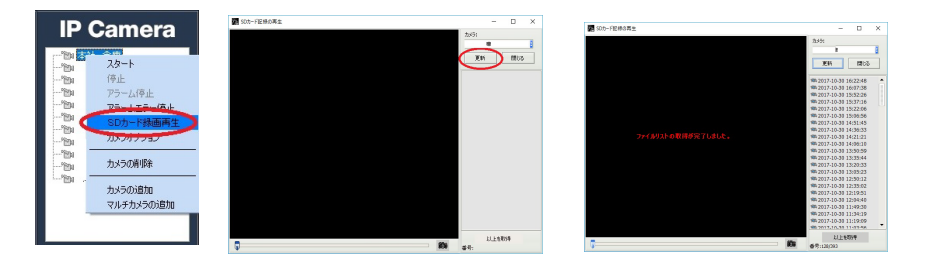

付属のCDからTTC-IPVIEW3をインストールしカメラの登録を完了して下さい 画面右上のカメラリストの上で右クリックしSDカード録画再生をクリックして下さい その後 更新ボタンを押してください マイクロSDの読み込みが完了するとリストが表示されますので 再生したい時間帯をクリックして下さい

マイクロSDを取り外しパソコンソフトから再生

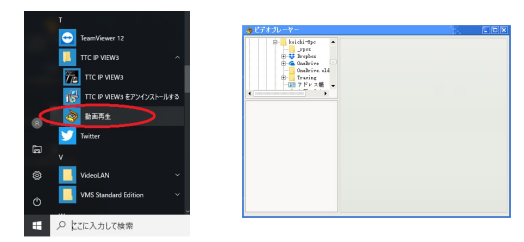

付属のCDからTTC-IPVIEW3をインストールし完了して下さい パソコンのすべてのプログラム内にTTC-IPVIEW3フォルダーがあります そのフォルダーの動画再生をクリックしビデオプレーヤーを起動してください マイクロSDをパソコンに認識させてください 認識したマイクロSDを左上の窓より指定してください マイクロSDの読み込みが完了するとリストが表示されますので 再生したい時間帯をクリックして下さい